## Podstawowa konfiguracja BPM

Przed rozpoczęciem pracy aplikacją Comarch ERP Altum BPM konieczne jest jej skonfigurowanie. Służy do tego konfigurator BPM. Aplikacja w intuicyjny sposób prowadzi użytkownika przez kolejne kroki konfiguracji. Domyślnie po zainstalowaniu komponentu Comarch ERP Altum – Centrala Serwer, skrót do aplikacji umieszczony jest na pulpicie. Alternatywnie aplikacja może być uruchomiona za pomocą przycisku w oknie logowania aplikacji Comarch ERP Altum.

|                              | Comarch ERP<br>Altum BPM |
|------------------------------|--------------------------|
|                              | Serwer                   |
|                              |                          |
|                              | Baza danych              |
|                              | BAZA_PREZENTACYJNA       |
|                              | Użytkownik               |
|                              |                          |
|                              | Hasło                    |
|                              |                          |
|                              |                          |
|                              | - 🗟 😳 ⊳                  |
| Uruchamianie ko<br>logowania | nfiguratora BPM w oknie  |

W celu poprawnego wykonywania procesów konieczne jest wskazanie firmowej bazy danych, z którą współpracować będzie aplikacja oraz nazwy lub adresu IP serwera, na której ta baza

## się znajduje.

| Baza Altum<br>Określ firmową bazę danych systemu A | Vtum         | ×                                       |
|----------------------------------------------------|--------------|-----------------------------------------|
| Baza Altum                                         |              |                                         |
| Konta administracyjne                              | Połączei     | nie z bazą firmową ALTUM                |
| Poczta                                             | Serwer SQL:  | PC_JAN_KOWALSKI                         |
| Zaawansowane                                       | Baza danych: | BAZA_PREZENTACYJNA                      |
| Usługi BPM                                         |              |                                         |
|                                                    |              |                                         |
|                                                    |              |                                         |
|                                                    |              |                                         |
|                                                    |              |                                         |
|                                                    |              |                                         |
|                                                    |              |                                         |
|                                                    |              |                                         |
|                                                    |              |                                         |
|                                                    |              |                                         |
|                                                    |              |                                         |
|                                                    |              |                                         |
|                                                    |              |                                         |
|                                                    |              |                                         |
|                                                    |              | < <u>W</u> stecz <u>D</u> alej > Anuluj |

Okno wyboru bazy danych

Następnie dostęp do bazy musi zostać uwierzytelniony za pomocą operatora posiadającego odpowiednie *uprawnienia*. W tym oknie wybierane jest również centrum, w kontekście którego działa usługa BPM.

| Konta administracyjne<br>Podaj konta administracyjne do Altum i | врм                                                            |
|-----------------------------------------------------------------|----------------------------------------------------------------|
| Baza Altum                                                      | Administrator Altum                                            |
| Konta administracyjne<br>Poczta<br>Zaawansowane<br>Usługi BPM   | Login:   admin   Haslo:   •••••••••••••••••••••••••••••••••••• |
|                                                                 | < <u>W</u> stecz <u>D</u> alej > Anuluj                        |

Okno konfiguracji danych dostępowych

## Uwaga

Zalecane jest, aby konto określane dla usługi BPM należało do grupy operatorów *B2\_admin*, a wskazane centrum znajdowało się jak najwyżej w strukturze praw. Taka konfiguracja zapewnia większą elastyczność realizacji procesów w wielu centrach lub firmach, a samo sterowanie uprawnieniami można modelować bezpośrednio w procesach.

Konfiguracja danych konta pocztowego nie jest wymagana do podstawowego działania procesów. Szczegółowy opis tej funkcjonalności znajduje się w artykule *Konfiguracja poczty*.

W zakładce Zaawansowane konieczne jest wybranie serwera klucza oraz podanie numeru klucza w celu weryfikacji licencji przez system.

| Zaawansowane<br>Określ zaawansowane parametry BPM                           |                                                                                                    |                       |                             | X                          |
|-----------------------------------------------------------------------------|----------------------------------------------------------------------------------------------------|-----------------------|-----------------------------|----------------------------|
| Baza Altum<br>Konta administracyjne<br>Poczta<br>Zaawansowane<br>Usługi BPM | Ustawienia zaawansowane<br>Port dla logowania użytkownik\hasło<br>Port dla logowania zintegrowanego<br>Maksymalny rozmiar załącznika<br>Ilość watków przetwarzających procesy                                                           | <b>?</b>              |                             | 4443 ‡<br>4444 ‡<br>3 ‡ MB |
|                                                                             | Maksymalny czas trwania transakcii<br>Adres serwera klucza licencji<br>Numer klucza licencji                                                                                                    | 0                     | SERWER_KLUCZA<br>5000011111 | 600 <b>*</b> sekund        |
|                                                                             | Port da dsługi service broker<br>Język usługi Serwer BPM<br>Włącz szyfrowanie hasła do bazy danych<br>Włącz szyfrowanie hasła do poczty e-mail<br>Kontynuowanie przerwanych instancji<br>Kontynuowanie wykonania przy błędzie śledzenia | 9<br>9<br>9<br>9<br>9 | Polski (Polska)             | 4022 ▼                     |
| ,                                                                           |                                                                                                    |                       | < <u>W</u> stecz Dalej      | > Anuluj                   |

## Konfiguracja licencji

Opis pozostałych parametrów znajduje się w artykule *Ustawienia* zaawansowane.

Ostatnim krokiem konfiguracji jest uruchomienie usługi BPM za pomocą przycisku [**Uruchom**] w zakładce *Usługi BPM*. Aktualny stan usługi można odświeżyć za pomocą przycisku [**Odśwież stan serwisów**]. Usługi BPM są szczegółowo opisane w artykule *Usługi BPM*.

| <b>Usługi (lokalne)</b><br>Włącz lub wyłącz usługi BPM |                                                                                             |                                                                                                  |                                                                        | ×              |
|--------------------------------------------------------|---------------------------------------------------------------------------------------------|--------------------------------------------------------------------------------------------------|------------------------------------------------------------------------|----------------|
| Baza Altum<br>Konta administracyine                    | Usłuai BPM                                                                                  |                                                                                                  |                                                                        |                |
| Poczta                                                 | Host skrzynek zadań                                                                         | Uruchom                                                                                          | *                                                                      |                |
| Zaawansowane<br>Usługi BPM                             | Serwer BPM                                                                                  | Uruchom                                                                                          |                                                                        |                |
|                                                        |                                                                                             | Odśwież stan serwisów                                                                            | -                                                                      |                |
|                                                        | <b>Uwaga!</b><br>Jeśli jakiekolwiek ustaw<br>Przed uruchomieniem u<br>Język uruchomienia us | vienia zostały zmodyfikowane,<br>usług zapisane zostaną wszyst<br>ług oraz przetwarzania proceso | należy zrestartować usłu<br>kie ustawienia.<br>ów to: Polski (Polska). | gi.            |
|                                                        |                                                                                             |                                                                                                  | < <u>W</u> stecz                                                       | Zakończ Anuluj |

Okno uruchamiania usług BPM